#### 「無線LAN(Wi-Fi)接続手順」

①電源を入れます。(貸出用タブレットとは画面が違います)

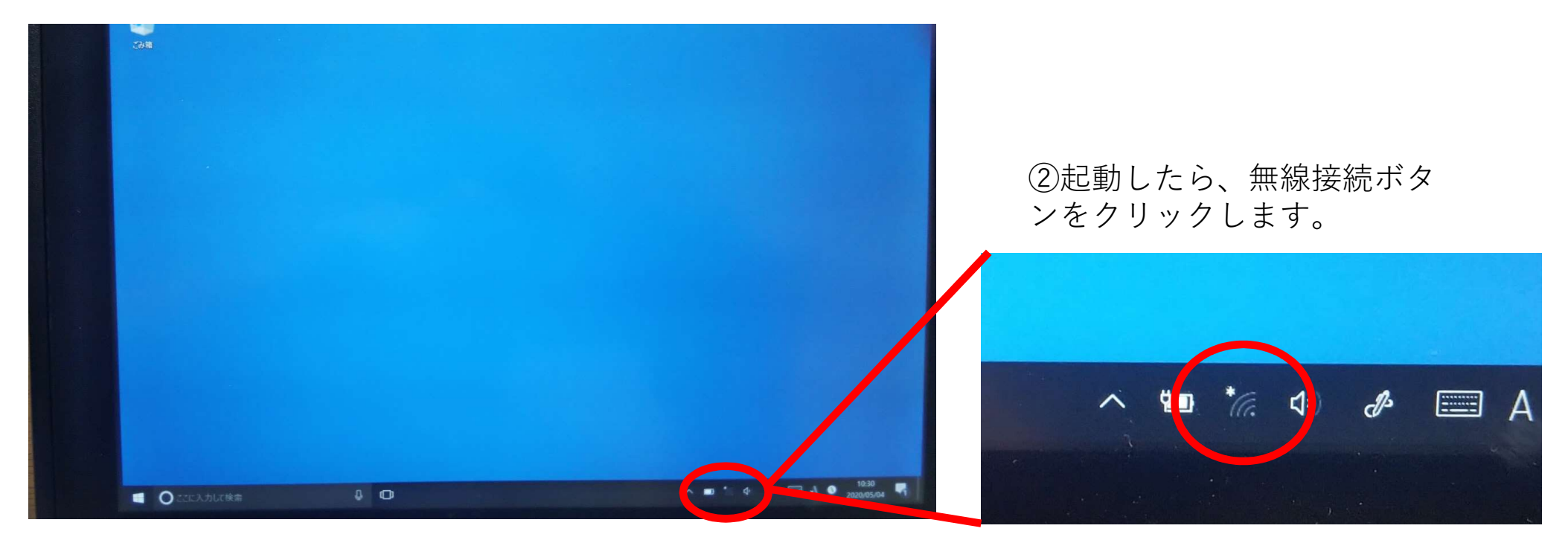

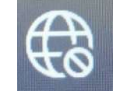

無線接続ボタンが左のように 表示されることもあります。 ボタンをクリックします。

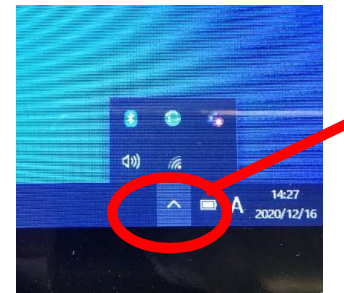

※無線接続ボタンが見 つからない場合は、矢 印をクリックすると出 てくることがあります。

# 「無線LAN接続手順」

③接続する無線LANの名前を押します。

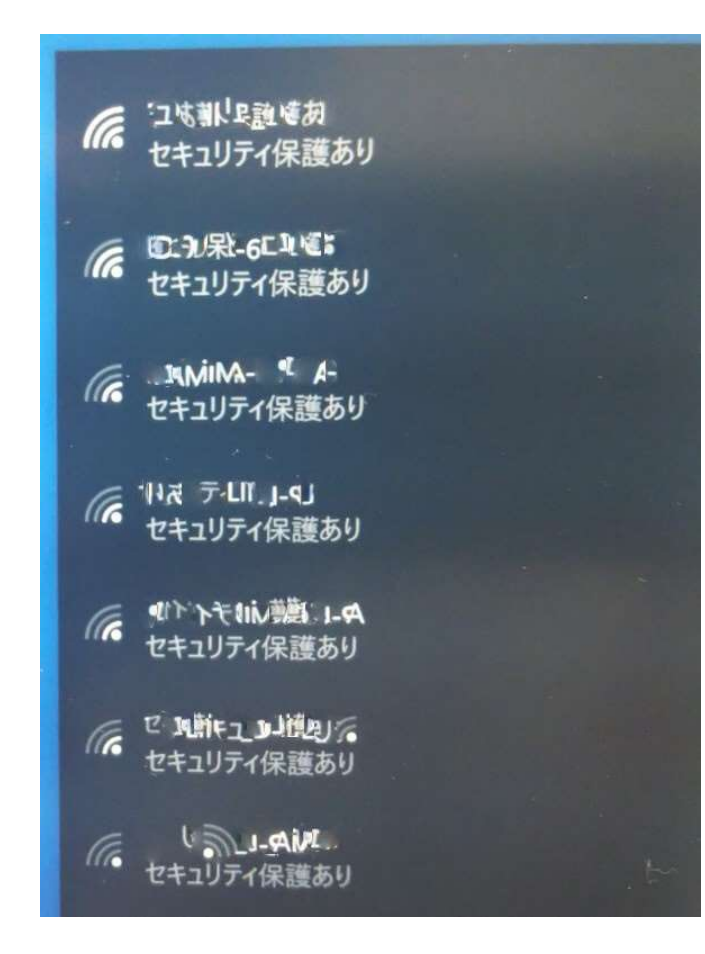

#### ④「接続」ボタンを押します。

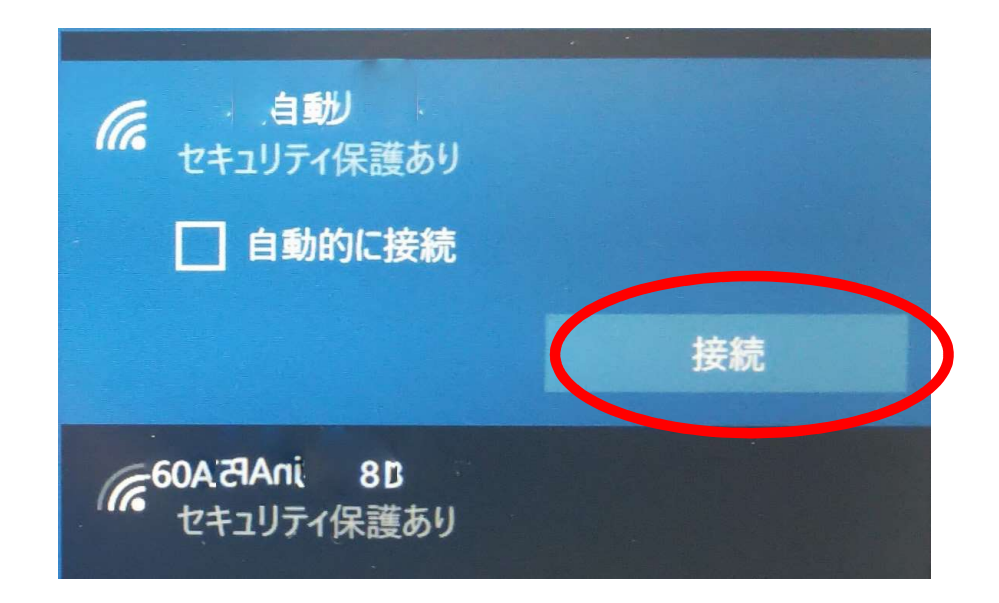

## 「無線LAN接続手順」

⑤無線LAN機器等にある、ネットワークに 接続するためのパスワードを入力します。

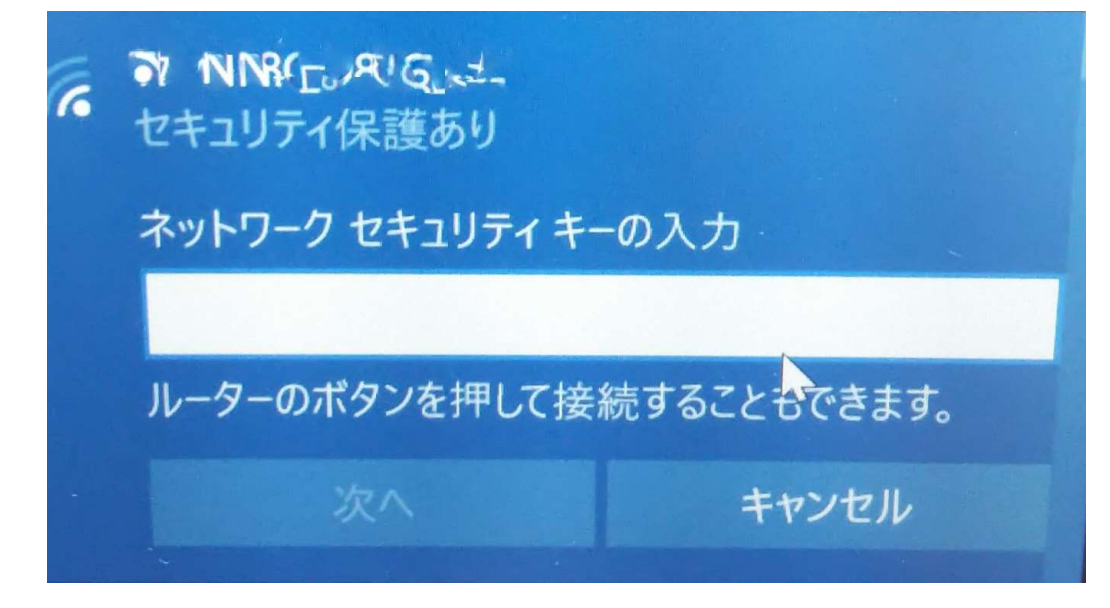

※各家庭で環境が違いますので、無線LAN機器に関するお問い合わせには、お答えできません。 無線LAN機器の取扱説明書をご覧ください。 ※パスワードが間違っていると以下のメッ セージが出ます。確認して正しいパスワー ドを入力してください。

| がったコリアの記し、30<br>セキュリティ保護あり                          |                                                                                                   |
|-----------------------------------------------------|---------------------------------------------------------------------------------------------------|
| ネットワーク セキュリティ キー<br>ネットワーク セキュリティ キー<br>度やり直してください。 | の入力<br>が間違っています。もう一                                                                               |
|                                                     |                                                                                                   |
| ルーターのボタンを押して接続                                      | 売することもできます。                                                                                       |
| 次へ                                                  | キャンセル                                                                                             |
|                                                     | ようようしの説しょうび<br>セキュリティ保護あり<br>ネットワークセキュリティキー<br>ネットワークセキュリティキー<br>度やり直してください。 ルーターのボタンを押して接続<br>次へ |

## 「無線LAN接続手順」

⑥正しいパスワードを入力すると、以下のメッ セージが表示され、インターネットに接続され ます。

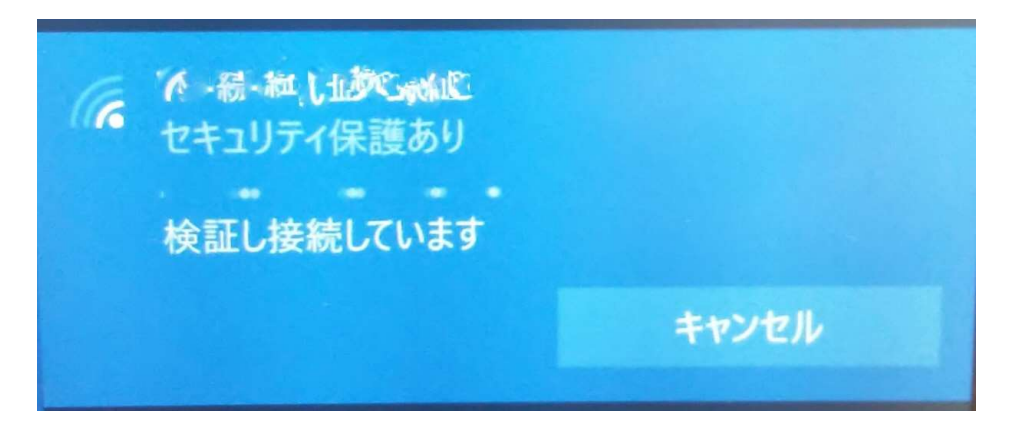

#### ※正しく接続されると表示が以下のように なります。

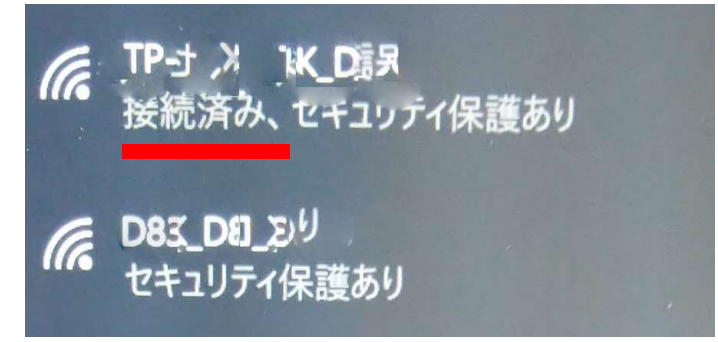

※正しく接続されると、手順②の無線接続 ボタンの表示が変わります。

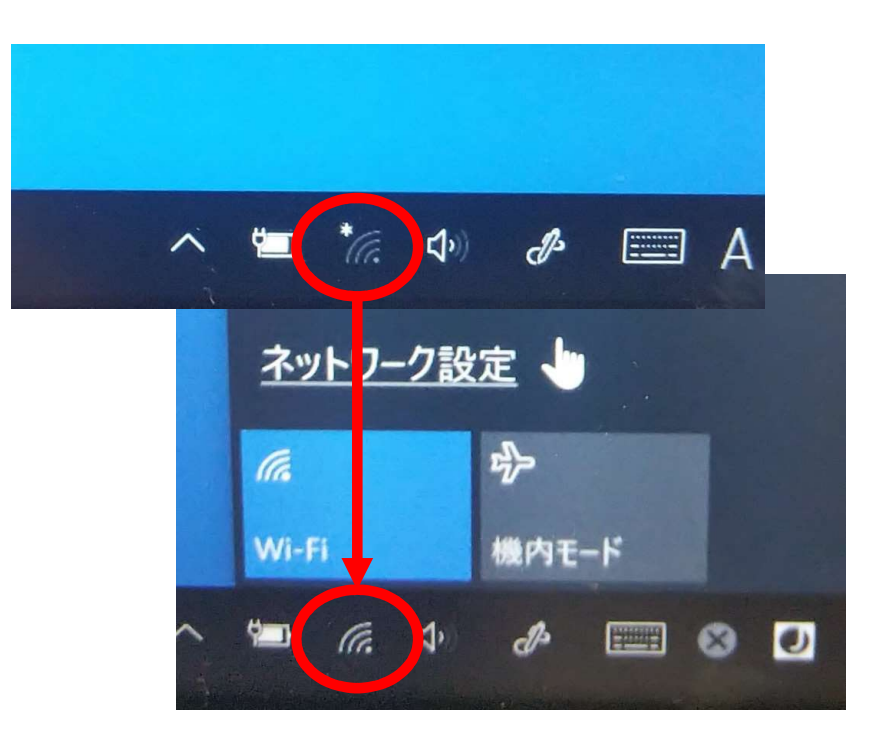

これでインターネットに接続されます。 「Teams」等に活用してください。